| راهنمای تصویری ثبتنام اینترنتی معرفیشدگان چندبرابر ظرفیت رشتههای شرایط خاص دانشگاه صداوسیما |
|---------------------------------------------------------------------------------------------|
| (شروع ثبت نام از روز جمعه مورخ ۱۴۰۲/۶/۱۷ لغایت روز شنبه مورخ ۱۴۰۲/۶/۱۸)                     |

- برای ورود به سامانه جامع آموزشی دانشگاهی (گلستان) دانشگاه صدا و سیما با استفاده از مرور گر Chrome به آدرس
   <u>http://golestan.iribu.ac.ir</u> مراجعه نمایید.
- ۲- پس از کلیک بر روی گزینه ورود به سیستم، در صفحه جدید بر روی لینک پذیرش معرفی شدگان چند برابر ظرفیت
   <u>آزمون سراسری سال ۱۴۰۲</u> کلیک نمایید و کد امنیتی را در کادر مربوطه وارد نموده و دکمه ورود را انتخاب نمایید.

| .51                     | دانشگاه صداوسیما<br>سدستج جامع دانشگاهی کلست                                                                           |               |
|-------------------------|----------------------------------------------------------------------------------------------------|---------------|
| 0                       |                                                                                                    |               |
|                         | شناسه کاربری: <b>1195518FUC</b>                                                                                        |               |
| LODA                    | کدرواژه:                                                                                                    |               |
| powered by hopardaz     | الطفا كد مقابل را وارد نماييد: ( mapkS × ) الطفا كد مقابل را وارد نماييد ( x                                           |               |
|                         |                                                                                                    |               |
|                         | عليمات بيذيرش معرفى شدگان چند برابر ظرفيت آزمون سراسرى ١٣٠٠                                                            | 25            |
|                         |                                                                                                    |               |
| ، اولیه داوطایی         |                                                                                                    |               |
|                         | ۲٫ طریق مسیر. <mark>ملوی ارمول<i>انیت تا ایت مساحلت</i>ات اولید تاوطیب ارمول</mark> به طلاحه <mark>ایت مساحلتات</mark> |               |
|                         | <b>ازمون</b> وارد شوید.                                                                                                |               |
| ا<br>ن دانشگاه صداوسیما | به نام خام حدانشگاهی گلست                                                                                              |               |
|                         | . : پنجيرش معرفي شدگان چن ظرفيٽ آزمون سراسري ١٩٠٠ خزوج<br>ن                                                            | کاریر<br>آزمو |
|                         | ت نام 📃 > 🏝 شبت مشخصات اولیه داوطلب آزمون                                                                              | ç             |
|                         |                                                                                                    |               |
|                         |                                                                                                    |               |
| . وي دکمه <b>ثبت</b>    | ۴- با تکمیل مشخصات اولیه داوطلب و تعریف شناسه کاردی و گذرواژه مورد نظر خود در سیستم بر                                 |               |

۰- با تکمیل مشخصات اولیه داوطلب و تعریف شناسه کاربری و گذرواژه مورد نظر خود در سیستم بر روی دکمه <mark>ثبت</mark> **موقت مشخصات داوطلب** کلیک نمایید.

| مشخصات اولیه دارطلب<br>ن آبدین معرف شنگان چنه برابر قرنیت آزمون سراسری ۱۳۰۰<br>ایله دارطلی<br>می آصد علی<br>می آمد علی<br>استی<br>می و گرواژه مورد نظر<br>بری و گرواژه مورد نظر<br>بری و گرواژه مورد نظر<br>این فرم فقط مشخصات اولیه و شناسه کاربری و گرواژه و شماره یودده هر داوطلب ایتدا یا                                                                                                    | کار ایستان ایستان از مور<br>وان آزمور<br>م خانوادگ<br>م چدر<br>میت<br>سیت<br>سیت<br>ایستان<br>ایستان<br>ساسه کارد<br>ساسه کارد |
|----------------------------------------------------------------------------------------------------|----------------------------------------------------------------------------------------------------|
| ن اینیش مدینی شنگان چند برابر عزینت آرمن سراسری ۱۹۰۰                                                                                                    | وان آزمور<br>خصات او<br>م خانوادگ<br>م چدر<br>سیت<br>سیت<br>یخ تولد<br>ین شیراه<br>ساسه کار،<br>ساسه کار،<br>د. د. د.          |
| رئیه داوطلب<br>احمد علی<br>کی مسنی<br>مسنی<br>نزن (مرد ()<br>بنیکی (۲۰٫۲۱/۲۰)<br>(۲۰٫۲/۱۲۸۰)<br>(۲۰٫۲/۲۰۲۰)<br>(۲۰٫۲/۲۰۲۰)<br>(۲۰٫۲/۲۰۱۳)<br>(۲۰٫۲/۲۰۱۳)<br>(۲۰٫۲/۲۰۱۳)<br>(۲۰٫۲/۲۰۰۰)<br>(۲۰٫۲/۲۰۰۰)<br>(۲۰٫۲۰۰۰)<br>(۲۰٫۲/۲۰۰۰)<br>(۲۰٫۰۰)<br>(۲۰٫۰۰)                                                                                                    | خصات او                                                                                                    |
| کی هصنعلی<br>هسنی (مرد ()<br>منامه (1777)<br>منامه (1777)<br>منامه (1777)<br>مرد ()<br>مرد ()<br>مرد ()<br>مرد ()<br>مرد ()<br>مرد نظر<br>مرد نظر<br>مر<br>مرد نظر<br>مر<br>مر<br>مر<br>مر<br>مر<br>مر<br>مر<br>مر<br>مر<br>م                                                                                                    | م<br>م خانوادگ<br>مپدر<br>سیت<br>ملی<br>دیخ تولد<br>نن ثابت<br>تا الکترو<br>ساسه کاره<br>ساسه کاره                             |
| کی حسین<br>حسین<br>بنامه ترف مرد (ف)<br>بنامه ۲۵۶۲،۲<br>۲۰،۲۲۲۱۶۰<br>۲۰۰۰<br>۲۰۰۰<br>۲۰۰۰<br>۲۰۰۰<br>۲۰۰۰<br>۲۰۰۰<br>۲۰۰                                                                                                    | م خانوادگ<br>م پدر<br>سیت<br>ملی<br>ملی<br>نین ثابت<br>ت الکترو<br>اسه کارم<br>ساسه کارم                                       |
| جسین<br>نامه زن (مرد (ف)<br>۱۹۲۹<br>۱۹۲۶،۲۰۲۲<br>۱۹۲۶،۲۰۲۲<br>۱۹۲۰،۲۰۲۲<br>۱۹۲۰،۲۰۲۲<br>۱۹۲۰٬۲۰۲۲<br>۱۹۲۰٬۲۰۲۲<br>۱۹۲۰٬۰۰۰۲<br>۱۹۲۰٬۰۰۰۲<br>۱۹۲۰٬۰۰۰۲<br>۱۹۲۰٬۰۰۰۲<br>۱۹۲۰٬۰۰۰۲<br>۱۹۲۰٬۰۰۰۲<br>۱۹۲۰٬۰۰۰۲<br>۱۰                                                                                                    | م پدر<br>سیت<br>باره شنای<br>ریخ تولد<br>ین ثابت<br>نا همراه<br>باسه کاره<br>باسه کاره                                         |
| دن () مرد ()<br>۱۰۳۵۰<br>۶۳۲۶۶۶۶۶۶۶<br>۲۲۰/۱۲۸۲<br>۲۲۰/۱۲۶۵<br>۲۲۰/۲۶۵۶<br>۲۰۰۰<br>۲۰۰۰<br>۲۰۰<br>۲۰۰۰<br>۲۰۰ | سیب<br>ماره شناس<br>ریخ تولد<br>فن ثابت<br>ن الکترو<br>ناسه کاره<br>ناسه کاره                                                  |
| به به به به به به به به<br>با با با با با با با با با با با<br>با با با با با با با با با با با<br>با با با با با با با با با با با با با ب                                                                                                    | ملّی<br>ریخ تولد<br>نن ثابت<br>نن همراه<br>اسه کاره<br>ناسه کاره                                                               |
| ۱۲۸۲/۱۲۲/۰۷<br>۲۲،۱۶۴۵۰<br>بری و گذرواژه مورد نظر<br>بری و گذرواژه مورد نظر<br>ری است است است است است استنده حرف و رقم که با یک حرف شروع شود)<br>رو می است است است است است است استنده حرف و رقم)<br>رو می مورد فقط مشخصات اولیه و شناسه کاربری و گذرواژه و شماره برونده هر داوطلب ثبت شده و برای ادامه عملیات لازم است ، داوطلب ابتدا با                                                                                                    | یخ تولد<br>بن ثابت<br>ت الکترو<br>ا <mark>سه کارد</mark><br>بیده                                                               |
| ۲۲،۱۴۶۵۲<br>۱۰:یکی hassani@gmail.com<br>یری و گذرواژه مورد نظر<br>۲۰۰۰ مورد نظر<br>۱۰۰۰ مورد نظر<br>۱۰۰۰ مورد نظر<br>۱۰۰۰ مورد نظر<br>۱۰۰۰ مورد مورد مورد مورد مورد مورد مورد مورد                                                                                                    | لن ثابت<br>بن همراه<br>ت الکترو<br>ا <mark>سه کاره</mark><br>باسه کاره                                                         |
| اینیکی [ممالید]<br>بری و گذرواژه مورد نظر<br>بری و گذرواژه مورد نظر<br>(بین هشت تا شانزده حرف و رقم)<br>(د م )<br>۲۵ م )<br>۲۵ م فقط مشخصات اولیه و شناسه کاربری و گذرواژه و شماره برونده هر داوطلب ثبت شده و برای ادامه عملیات لازم است ، داوطلب ابتدا با                                                                                                    | ین میراد<br>بت الکترو<br>باسه کارد<br>باسه کارد                                                                                |
| یری و گذرواژه مورد نظر<br>بری و گذرواژه مورد نظر<br>(بین هشت تا شانزده حرف و رقم)<br>ژه م است.<br>۲۵<br>این فرم فقط مشخصات اولیه و شناسه کاربری و گذرواژه و شماره برونده هر داوطلب ثبت شده و برای ادامه عملیات لازم است ، داوطلب ابتدا با                                                                                                    | ا <mark>سه کارد</mark><br>اسه کارد                                                                                             |
| بری و کرور و کرور کرد کرد<br>بری [hassani]<br>(بین هشت تا شانزده حرف و رقم)<br>ژه [محمومی]<br>این فرم فقط مشخصات اولیه و شناسه کاربری و گذرواژه و شماره برونده هر داوطلب ثبت شده و برای ادامه عملیات لازم است ، داوطلب ابتدا با                                                                                                    | یاسه کارد<br>سا <sup>ی</sup> ه                                                                                                 |
| ری اور این مشت تا شانزده حرف و رقم)<br>ژه ه است.<br>۲۵ این فرم فقط مشخصات اولیه و شناسه کاربری و گذرواژه و شماره برونده هر داوطلب ثبت شده و برای ادامه عملیات لازم است ، داوطلب ابتدا با                                                                                                    | A.L.                                                                                                    |
| ژه م است.<br>۲۰<br>ل این فرم فقط مشخصات اولیه و شناسه کاربری و گذرواژه و شماره برونده هر داوطلب ثبت شده و برای ادامه عملیات لازم است ، داوطلب ابتدا با                                                                                                    | رواره                                                                                                    |
| <mark>۴۴</mark><br>ل این فرم فقط مشخصات اولیه و شناسه کاربری و گذرواژه و شماره برونده هر داوطلب ثبت شده و برای ادامه عملیات لازم است ، داوطلب ابتدا با                                                                                                    | رار گذروا                                                                                                    |
| الله مشتمات دارطلب)<br>این فرم و ثبت اطلاعات با کلیک گزینه "ثبت موقت مشخصات داوطلب" ، شماره پرونده بطور اتوماتیک به داوطلب اختصاص می یابد .<br>ده داوطلب                                                                                                    | ں از تکمی<br>بارہ پروٹ                                                                                                    |
| یئ<br>پس از به خاطرسپاری شناسه کاربری و گذرواژه و یادداشتکردن شماره پرونده دریافتی، از سامانه گلستان خارج شوید.                                                                                                    | <u>-0</u>                                                                                                    |
| معم<br>ایل این فرم فقط مشخصات اولیه و شناسه کاربری و گذرواژه و شماره پرونده هر داوطلب ثبت شده و برای ادامه عملیات لازم است ، داوطلب ابتدا ب<br>گزینه خروج در بالای همین فرم از فرم خارج شده و مجددا با استفاده از شناسه کاربری و گذرواژه خود وارد سامانه گلستان شده و نسبت به                                                                                                    | <mark>ضیحات</mark><br>. با تکم<br>یک روی                                                                                       |
| میل اطلاعات خواسته شده اقدام نماید .<br>• کاربری، گذرواژه و شماره پرونده داوطلب برای انجام عملیات بعدی بسیار مهم بوده و لازم است، اولا به دقت یادداشت شده و ثانیا در دسترس<br>ار داده نشود .<br>————————————————————————————————————                                                                                                    | مه و تک<br>. شناسه<br>گران قرا                                                                                                 |
| الم المحتود المحتود المحت                                                                                                    |                                                                                                    |

<sup>9</sup>- مجدداً به آدرس سامانه گلستان دانشگاه صداوسیما مراجعه، ابتدا در قسمت راست صفحه، لینک تنظیمات را انتخاب نموده و مطابق تصویر زیر <u>غیرفعال کردن صفحات دیگر ر</u>ا انتخاب کنید و با شناسه کاربری و گذر واژه خود (تعریف شده در مرحله قبل) به سامانه وارد شوید.

| ن                       | دانشگاه صداوسیما<br>سیستم جامع دانشگاهی گلستا |                                                                                             |
|-------------------------|-----------------------------------------------|---------------------------------------------------------------------------------------------|
|                         | شناسه کاربری:<br>گذرواژه:                     |                                                                                             |
| CERTIFICATION DEPENDENT | تطفا کد مقابل را وارد نمایید: (cekyb          |                                                                                             |
|                         |                                               |                                                                                             |
|                         |                                               | تنظیمات ایپزیش معرفی شدگان چند برابر ظرفیت آزمون سراسری ۱۴۰۰<br>ای غیر فعال کردن صفحات دیگر |

## ۲- از طریق مسیر شکل زیر، به صفحه پذیرش داوطلب وارد شوید.

| سیستم جامع دانشگاهی گلستان دانشگاه صداوسیما |                                                  | کاربر : محمدعتی حسنی خروج |
|---------------------------------------------|--------------------------------------------------|---------------------------|
|                                             |                                                  | آزمون سيستم               |
|                                             | پذیرش داوطلب این اطاعات داوطلب این اطاعات داوطلب | ثبت نام                   |

<sup>۸</sup> در صفحه پذیرش داوطلب (شکل زیر)، به ترتیب بر روی گزینه انتخاب در هر سطر کلیک کنید و مراحل پذیرش شامل تکمیل اطلاعات لازم مربوط به مشخصات داوطلب، پرداخت الکترونیکی هزینه بررسی اولیه پرونده الکترونیکی و بارگذاری تصویر مدارک را به دقت انجام دهید و در نهایت گواهی انجام ثبتنام در سامانه گلستان را دریافت نمایید.

| سیستم جامع دانشگاهی گلستان دانشگاه صداوسیما |                                         | س خروج<br>ایرش داوطلب<br>                                               | کاربر : محمدعلی حس<br>۸ نوی کاربر                          |
|---------------------------------------------|-----------------------------------------|-------------------------------------------------------------------------|------------------------------------------------------------|
|                                             | ى 💎 و و و و و و و و و و و و و و و و و و | للب<br>۱۵۱۵ حستی<br>لذیرش معرفی شدگان چند برابر ظرفیت آزمون سراسری ۱۴۰۰ | س پدیرش داود<br>شماره پرونده<br>عنوان آزمون<br>مراحل پذیرش |
| راهتما                                      | وضعيت                                   | مزهلة                                                                   | رديف عمليات                                                |
| راهتما                                      |                                         | مشخصات داوطلب عدم تايي                                                  | ۱ انتخاب                                                   |
| راهتما                                      |                                         | برداخت الكترونيكي هزينه شركت در آزمون                                   | ۲ انتخاب                                                   |
| راهتما                                      |                                         | ارسال تصویر مدارک                                                       | ۲ انتخاب                                                   |
| راهتما                                      |                                         | گواهی انجام ثبت نام                                                     | ۴ <u>انتخاب</u>                                            |

۹- در اولین مرحله با انتخاب سطر اول، وارد فرم تکمیل و تایید اطلاعات شخصی مربوط به مشخصات داوطلب می شوید. با توجه به توضیحات ذیل شکلهای ۱ و ۲ مربوط به این بند لازم است اطلاعات الزامی این فرم را در ۳ بخش: ۱-مشخصات داوطلب (سامل ارسال عکس پرسنلی)، آدرس محل سکونت و آدرس پست الکترونیک ۲- سوابق تحصیلی و ۳- مشخصات پذیرش (کد رشته محلهای انتخابی) را به صورت کامل و صحیح وارد نمایید.

|                                  | کاربر : محمدعلی خسلی خروج<br>۸ ( x منوی کاربر ) x مشخصات داوطلب ) |
|----------------------------------|-------------------------------------------------------------------|
|                                  | 🔘 مشخصات داوطلب                                                   |
|                                  | سال آذمون                                                         |
|                                  | شماره برونده [۱۵۱۵                                                |
|                                  | مشخصات داوطلب                                                     |
|                                  | نام محمدعلی                                                       |
|                                  | ئام خانوادگی                                                      |
| (A (A))                          | نام پدر                                                           |
|                                  | جنسیت زن 🔿 مرد                                                    |
|                                  | کد ملی                                                            |
|                                  | شماره شناسنامه                                                    |
|                                  | سری و سریال شناسنامه                                              |
| ارسال عکس                        | شماره گذرنامه (ویژه غیر ایرانیان)                                 |
| 17.1                             | تاریخ تولد شمسی                                                   |
|                                  | تاريخ تولد ميلادى                                                 |
| l.▼                              | دين                                                               |
|                                  | ساير اطلاعات                                                      |
| معافيت تحصيلى                    | وضعيت نظام وظيفه(ويژه داوطلبان ايراني)                            |
|                                  | پيش شماره كشور                                                    |
| TT. 18907                        | تلغن تعاس ثابت                                                    |
| PAY+64777 (P.                    | تلفن همراه                                                        |
| hassani@gmail.com                | آدرس پست الكترونيكي                                               |
| تهران – خ پیروزی – بلوار ابوذر   | بخش اول آدرس                                                      |
| اخ ششم غربی – پلاک ۱۰ – طبقه دوم | بخش دوم آدرس                                                      |
|                                  | کد پستی                                                           |
|                                  | کد موسسه طرف قرارداد (مطابق جدول ۳)                               |

توضیحات شکل ۱ : بر روی لینک ارسال عکس کلیک نمایید و نسبت به بارگذاری عکس پرسنلی با فرمت jpg و مشخصاتی که در اطلاعیه شماره ۱ درج شده است، اقدام نمایید. اطلاعات مربوط به وضعیت نظام وظیفه (ویژه برادران)، آدرس محل سکونت و آدرس پست الکترونیک را به صورت کامل و صحیح وارد نمایید.

| سوابق تحصيلى                                                         |                                                                           |                                     |             |
|----------------------------------------------------------------------|---------------------------------------------------------------------------|-------------------------------------|-------------|
| تاريخ اخذ مدرک کارشناسی                                              | 37++/+7/+7                                                                |                                     | 1 ( <u></u> |
| بعدل مقطع كارشناسي                                                   |                                                                           | دانشگاه                             | ~           |
| بعدل مقطع کارشناسی ارشد یا دکتری ه                                   | ر هرشه ای                                                                 | دانشگاه                             | ~           |
| معدل مقطع كارشناسي ارشد بدون پايان                                   | بان نامه                                                                  |                                     |             |
| ىئوان رشته تحصيلى كارشناسى                                           |                                                                           |                                     | 15          |
| انشگاه با موسیه محار تحصیل کارشنا                                    |                                                                           |                                     |             |
| ر میرزد عدم وجود اطلاعات رشته تحصیلی کار                             | کارشنایی شدا در راهندان وانشگاه با موسیه محل تحص                          | شخصات آن را بخرر کابل در این فینت ر | ارد تمانند  |
| انشگاه                                                               |                                                                           | 1.25                                |             |
|                                                                      | - Nr                                                                      |                                     |             |
|                                                                      |                                                                           |                                     |             |
| مشخصات پذیرش                                                         |                                                                           |                                     |             |
| مشخصات پذیرش<br>منوان آزمون                                          | پذیرش معرفی شدگان چند برای                                                | رقیت آزمون سراسری ۱۴۰۰              |             |
| مشقصات پذیرش<br>طوان آزمون<br>جموعه رشته                             | بدیرش معرفی شدگان چند براد<br>۱۸                                          | رقيت آزمون خراسري ١٣٠٠<br>و         |             |
| مشخصات پذیرش<br>منوان آزمون<br>جموعه رشته<br>رایش اول                | پذیرش معرفی شدگان چند برا،<br>۱۸<br>۱۹ گروه آزمایشی<br>۱۹۰۰۰              | رفيت آزمون سراسري ۱۳۰۰<br>ون<br>ون  |             |
| مشخصات بِدَيرَش<br>سُوان آزمون<br>جموعه رشته<br>رايش اول<br>رايش دوم | پذیرش معرفی شدگان چند برا،<br>۱۸ (۲) گروه آزمایشی<br>۱۸۰ (۲) کارگردانی تا | رقیت آزمون سراسری ۱۳۰۰<br>و<br>ون   |             |

توضیحات شکل ۲ : همچنین در قسمت سوابق تحصیلی مطابق شکل برای تاریخ اخذ مدرک (۱۳۰۰/۰۱/۰۱)، معدل کارشناسی (۰)، عنوان رشته تحصیلی (۰۰۰۰) و مشخصات دانشگاه محل تحصیل (۰۰۰۰) را ثبت نمایید. همچنین در قسمت مشخصات پذیرش براساس جدول بند الف اطلاعیه پذیرش در قسمت مجموعه رشته گروه آزمایشی را انتخاب و در قسمت گرایش رشتهی انتخابی مربوط به گروه آزمایشی آزمون سراسری را ثبت نمایید. شایان ذکر است برای گروه آزمایشی ریاضی فیزیک حداکثر دو رشته کاردان فنی-الکترونیک و مهندسی برق قابل انتخاب است و برای گروههای آزمایشی علوم انسانی و هنر فقط یک رشته را می توان انتخاب کرد.

تکمیل سایر اطلاعات این فرم الزامی نیست. در پایان برای ذخیره شدن اطلاعات و ورود به مرحله بعد، در پایین فرم ابتدا بر روی گزینه **بررسی تغییرات** کلیک نمایید تا چنانچه اشکالی در اطلاعات وارد شده وجود دارد به شما نمایش داده شود. در صورتیکه پیغام سبز رنگ بررسی با موفقیت انجام شد</mark> را دریافت نمودید، در این صورت باید بر روی گزینه **اعمال تغییرات** کلیک نمایید. در این مرحله عملیات به پایان رسیده و با کلیک بر روی دکمه **بازگشت** در پایین صفحه سمت چپ وارد مرحله بعدی می شوید.

| دانشگاهی گلستان دانشگاه صداوسیما | سيستم جامع |                        |                                                |                                  |                |
|----------------------------------|------------|------------------------|------------------------------------------------|----------------------------------|----------------|
|                                  |            |                        | ، خروع<br>  x یذیرش داوطلب                     | : محمدعلی حسنے<br>لا استوی کاربر | ئارىر :<br>2 > |
|                                  |            |                        | ų                                              | پذیرش داوطا                      | 0              |
|                                  |            | کد ملی ۲۹۹۹۹۹۹۹۹       | ۵۱۵۱ حسنی                                      | شماره پرونده [                   | <u>n</u>       |
|                                  |            | ۱۴۰۰ ر                 | بذيرش معرفى شذگان چند براير ظرفيت آزمون سراسرى | عنوان آزمون إ                    | 65             |
|                                  | 🧇 راهنما   |                        |                                                | احل پذیرش                        | مر             |
|                                  | راهتما     | وضعيت                  | مرحله                                          | يف عمليات                        | ردر            |
|                                  | راهتما     | تایید دانشجو قایید شده | مشخصات داوطلب                                  | انتخاب                           | 1              |
|                                  | راهتما     | Record Statements      | پرداخت الکترونیکی هزینه شرکت در آزمون          | انتخاب                           | ۲              |
|                                  | راهتما     |                        | ارسال تصویر مدارک                              | انتخاب                           | ٣              |
|                                  |            |                        |                                                |                                  |                |

۱۰-مرحله دوم، پرداخت هزینه ثبتنام به مبلغ ۱/۰۰۰/۱۰ ریال (یکصد هزار تومان) میباشد که به صورت الکترونیکی از طریق سیستم گلستان و با استفاده از تمامی کارت های عضو شتاب قابل پرداخت میباشد. برای این منظور درگاه پرداخت بانک مرکزی را انتخاب نمایید تا به صفحه پرداخت اینترنتی منتقل شوید. پس از اینکه پرداخت با موفقیت انجام شد با کلیک بر روی گزینه <u>بازگشت</u> به مرحله بعدی وارد شوید. از آنجا که وجه پرداختی قابل استرداد نیست ضروری است داوطلبان پس از اطمینان از احراز شرایط عمومی و اختصاصی پذیرش نسبت به پرداخت وجه ثبتنام اقدام نمایند.

|                |                                |                |               | کت در آزمون             | اختهای الگذرونیکی هزینه تُر         | لمروع<br>الد برد        | اربر : محدعلی حسلی<br>و [ 🗙 ملون گاربر ]        |
|----------------|--------------------------------|----------------|---------------|-------------------------|-------------------------------------|-------------------------|-------------------------------------------------|
|                |                                |                |               |                         | ی هزینه شرکت در آزمون               | فترونيكم                | 🕑 پرداختهای ال                                  |
|                |                                |                |               | نام (محد على            | ، ۱۴<br>۱۵۰۵ [۴]<br>ستی             | مون 💽<br>طلب 🚺<br>دگی 🕾 | سال آز<br>شماره پرونده داو<br>نام خانوا         |
|                | مجدد انجام خواهد شد.           | ر مربوطه بررسی | ا کلیک روی سط | فص" نشان داده شده است ب | یدهکار (<br>این است بانک مدار "نامش | ،<br>ت ستون             | وضعیت پرداخت<br>مبلغ پرداختی<br>در مواردی که تد |
| کاربر ثبت کنند | تاريخ و ساعت درخواست<br>برداخت | مبلغ تاييد شده | ميلغ مورد نظر | شماره هساب              | نام یانک                            | سال<br>آزمون            | شناسه پرداخت                                    |
| حسلى محمد على  | 1+/.0/1A:T.                    |                |               | **********              | درگاه سداد بانک مرگزی               | 17                      | TTTII                                           |

۱۱-در این مرحله داوطلب باید مدارک مورد نیاز پذیرش را که در شکل زیر مشخص شده، ابتدا با حجم و فرمت مناسب مطابق با اطلاعیه شماره ۱، اسکن نموده و بر روی کامپیوتر خود ذخیره نماید. سپس اقدام به بارگذاری آنها (Upload) نمایید. پس از آنکه تصویر مدارک لازم خود را ارسال نمودید با استفاده از گزینه **بازگشت** مرحله بعدی را دنبال کنید.

| د<br>سال تصویر مدارک دارطلب ]         |                |                                                       |             |             |          | ربر : محم<br>الا ال |
|---------------------------------------|----------------|-------------------------------------------------------|-------------|-------------|----------|---------------------|
|                                       |                |                                                       | داوطلب      | یر مدارک    | مال تصو  | 🕑 ار ـ              |
| شماره ملی [*******                    | د غلي          | ] 🕥 تام خانوادگی (هستین                               | 0101        | ه د اوطلب [ | رد پروند | شمار                |
| ر وهمیت                               | بشاهده آخرير   | نشده                                                  | يررسى       | . نهایی : [ | یت تایید | وضعي                |
|                                       |                |                                                       |             | توغيح : [   |          |                     |
| ئرح                                   | اجيارى<br>بودن | نام مدرک                                              | <u>ما ف</u> | مشاهده      | ارسال    | رديف                |
| (JPG) عکس ۲×۲ تمام رخ و جدید          | يليه           | (JPG) عکس ۲×۴ تمام رخ و جدید                          |             |             | ارسال    | - 2                 |
| (JPG) تصویر روی کارت ملی              | e.Ly           | (JPG) تصویر روی کارت ملی                              |             |             | ارسال    | ۲                   |
| (JPG) تعوير صفحه اول شناسنامه         | s.L.           | (JPG) تصویر صفحه اول شناسنامه                         |             |             | ار ال    | ٣                   |
| (JPG) تصویر صفحه توضیحات شناسناه      | aly            | (JPG) تصویر صفحه ترضیحات شناسنامه                     |             |             | اربيال   | ۴                   |
| (JPG) تصویر تعهدنامه امضاء شده داوط   | بله            | (JPG) تصویر تعهدنامه امضاء شده داوطلب                 |             |             | ارسال    | ٢                   |
| (PDF) تصویر کارنامه نتایج اولیه آزمون | بليه           | (PDF) تصویر کارنامه نتایج اولیه آزمون سراسری سال ۱۴۰۰ |             |             | ارسال    | 9                   |
| (PDF) كارتامه انتخاب رشته داوطلب      | 44             | (PDF) کارنامه انتخاب رشته داوطلب                      |             |             | وسال     | Y                   |
| (PDF) فرم پرستنامه مصاحبه علمی        | et.            | (PDF) فزم پرسشنامه مصاحبه علمی                        |             |             | ارسال    | ٨                   |
| (PDF) فرم پرسشنامه مصاحبه عمومی       | يله            | (PDF) فرم پرسشنامه مصاحبه عمومی                       |             |             | ارسال    | ٩                   |
| (PDF) قرم مشخصات بررسی سلاحیت ع       | يله            | (PDF) فرم مشخصات بررسی سلاحیت عمومی دارطلب            |             |             | ارسال    | ٩.                  |

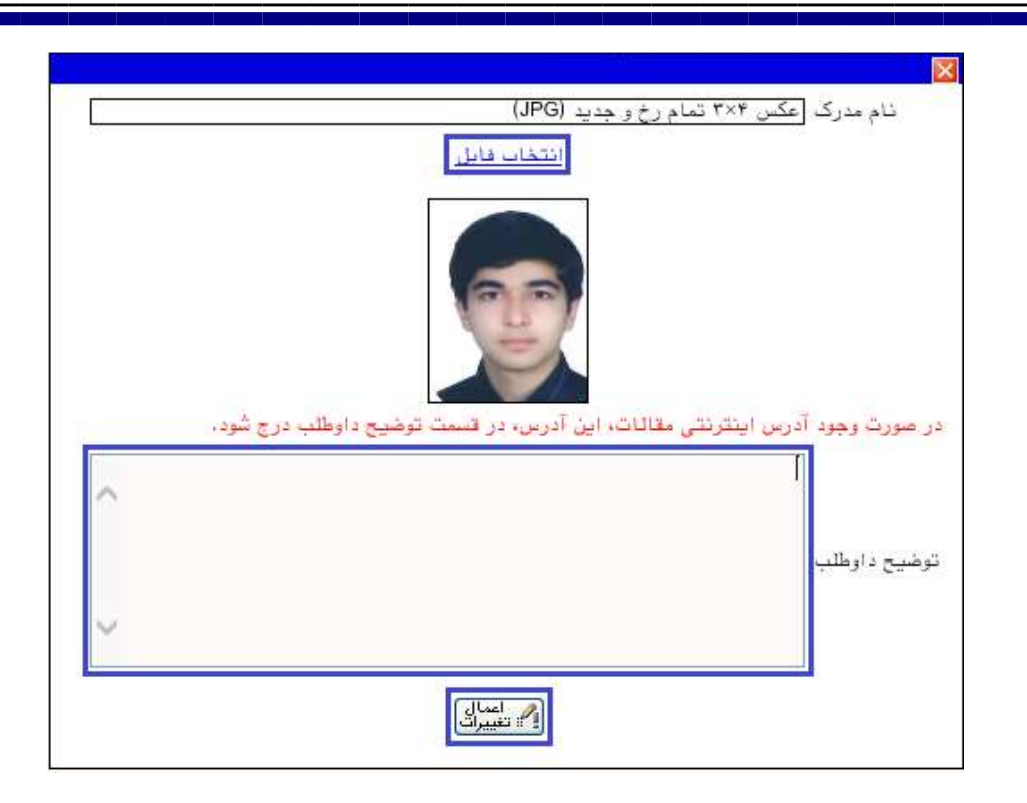

تذکر مهم : در ثبت اطلاعات خواسته شده و بارگذاری مدارک دقت لازم را مبذول فرمایید. بدیهی است به مدارک ناقص به هیچ عنوان ترتیب اثر داده نخواهد شد و مسئولیت عدم بررسی پرونده و دعوت به مصاحبه بر عهده داوطلب خواهد بود.

| ثر ج                                  | اجبارى<br>بودن | نام مدرک                                              | جذف          | مشاهده | ارسال  | رديف |
|---------------------------------------|----------------|-------------------------------------------------------|--------------|--------|--------|------|
| (JPG) عکس ۴×۴ تمام رخ و جدید          | يله            | (JPG) عکس ۴×۳ تمام رخ و جدید                          | حذف          | بشاهده | ارسال  |      |
| (JPG) تصویر روی کارت ملی              | بله            | (JPG) تصریر روی کارت ملی                              | <u>خلف</u>   | مشاهده | اوسال  | ۲    |
| (JPG) تصویر صفحه اول شناسنامه         | ely.           | (JPG) تصویر صفحه اول شناسنامه                         | مذف          | مشاهده | ارسال  | ٢    |
| (JPG) تصرير صفحه توضيحات شناسنام      | بله            | (JPG) تصوير صفحه توضيحات شناسنامه                     | حلف          | مشاهده | ارسال  | ۴    |
| (JPG) تصویر تعهدنامه امضاء شده داوطا  | يله            | (JPG) تصویر تعهدنامه امضاء شده داوطلب                 | طف           | مشاهده | ار سال | ۵    |
| (PDF) تصویر کارنامه نتایج اولیه آزمون | يله            | (PDF) تصویر کارنامه نتایج اولیه آزمون سراسری سال ۱۴۰۰ | <u>مذل </u>  | مشاهده | ارسال  | 4    |
| (PDF) كارنامه انتخاب رشته داوطلب      | بله            | (PDF) كارنامه انتخاب رشته داوطلب                      | <u>مذك</u>   | مشاهده | ار سال | ۷    |
| (PDF) قرم برسشنامه مصاحبه علمی        | يله            | (PDF) فرم پرسشنامه مصاحبه علمی                        | مذف          | مشاهده | اركان  | A    |
| (PDF) فرم پرسشتامه مصاحبه عمومی       | بله            | (PDF) قرم پرسشنامه مصاحبه عمومی                       | <u>مذ ان</u> | مشاهده | ارسال  | 4    |
| (PDF) فرم مشخصات بررسی صلاحیت عہ      | aly            | (PDF) فرم مشخصات بررسی صلاحیت عمومی داوطلب            | حذف -        | مشاهده | ارسال  | 3.   |

۱۲-بعد از بارگذاری صحیح تمامی مدارک موردنیاز در مرحله سوم، در مرحله آخر پذیرش، **گواهی انجام ثبت نام** قابل مشاهده خواهد بود. <mark>پس از بررسی و در صورت تائید پرونده الکترونیکی</mark>، برنامه زمانبندی مصاحبه حضوری **روز یکشنبه مورخ ۱۹ شهریورماه** در سایت دانشگاه اطلاعرسانی میشود. پرینت این گواهی در صورت معرفی داوطلب برای مصاحبه حضوری، مجوز ورود به دانشگاه میباشد.

امور آموزش دانشگاه صداوسيما